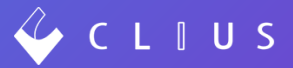

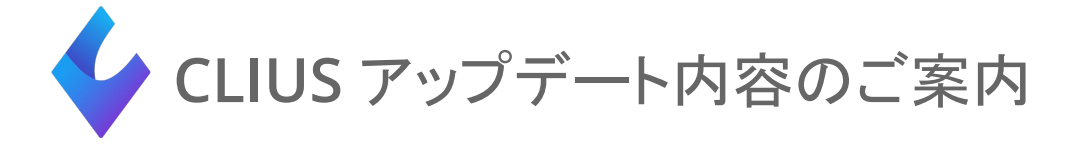

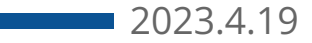

# 目次

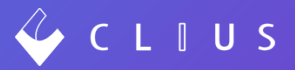

#### カルテ機能追加

- 1. ★<u>患者情報の即時反映 (P4)</u>
- 2. ★受付一覧から患者受付取消を行う(P6)
- 3. ★検査連携結果データの非表示機能 (P8)
- 4. 取り込み済みの検査結果データに関して (P11)
- 5. ★ORCA送信·検査依頼ボタンの変更 (P12)
- 6. <u>Keyマッピングの追加(P13)</u>

カルテ表示・デザイン変更

- 8. <u>カルテファイル添付の動作変更(P18)</u>
- 9. オーダー追加時のフォーカスの自動遷移(P19)
- 10. <u>訪問施設のフィルタリング(P21)</u>

機能修正

- 11. <u>カルテ機能修正(P23)</u>
- 12. <u>予約機能修正(P24)</u>

予約機能追加

7. Web予約時の患者情報のメニュー個別設定 (P15)

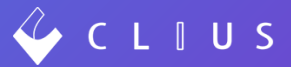

# カルテ機能追加

## 患者情報の即時反映

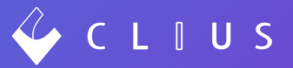

ORCAから新患登録した場合の挙動を変更しました。 従来:ORCAにて新患登録後に受付をするとCLIUSに患者情報が反映される 登録するだけではCLIUSに情報が飛ばず患者番号検索ができない 今後:登録のみでCLIUSへ即時に新患情報が反映する ※既存患者の情報変更も即時反映します

<活用例>

(1)オンライン資格確認を利用しているクリニック

オンライン資格確認はORCAで行い、予約患者の受付はCLIUSをご利用されている場合

スムーズな受付操作が出来ませんでしたが、

登録: ORCA → 受付: CLIUS とすることでスムーズに受付業務を行うことができます。

①ORCAにて、オンライン資格確認を利用し新患登録のみ行います(この時点で受付はまだ行いません) ②CLIUS受付一覧の予約から患者を選択します

| 🧳 C   | LIUS     |       |      |    |       |     |         |        | 臼 セット管理   | 会: 在宅診療 |
|-------|----------|-------|------|----|-------|-----|---------|--------|-----------|---------|
| Ø     | 2023/04/ | 03(月) | 0    | 更新 | 予約    | 受付: | 3 診察待:0 | 診察終了:0 | ORCA送信済:1 | V       |
|       |          |       |      |    |       |     |         |        |           |         |
| 予約    |          |       |      |    |       |     |         |        |           |         |
| 通知    | 予約       | 予約終了  | 毒素ID |    | 仟오    |     |         |        | カナ        |         |
| WEB予約 | 18:30    | 18:39 |      |    | 堂奈津蔵人 |     |         |        |           |         |

# 患者情報の即時反映

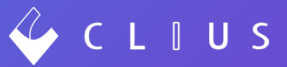

③新患登録画面の「該当する患者情報」には①で登録した情報が表示されています。 患者選択し受付します。

再来患者の場合も同様に受付モーダルより情報を確認して受け付けます。

| 該当する患者情報                       |       |                             | 新規患者  | 登録         |      | $\otimes$ |      | 患者受付                 |     |
|--------------------------------|-------|-----------------------------|-------|------------|------|-----------|------|----------------------|-----|
| 0000019<br>堂奈津 蔵人<br>ドウナツ クラウド | ID    | 自動発番                        | 保険者番号 |            |      |           | 患者情報 | 0000019              |     |
| 男性 34歳 1989(H元)/02/01生         | 氏名*   | 堂奈津 蔵人                      | 保険の種類 | 保険なし       | 0    |           |      | 堂奈津 蔵人               |     |
| 受付                             | フリガナ* |                             | 本人家族  | 💿 本人  🔘 家族 |      |           |      | ドウナツ クラウド            |     |
|                                | 生年月日* |                             | 補助    |            | 0    |           |      | 男性34歳 1989(H元)/02/01 | ŧ   |
|                                | 性別*   | <ul> <li>男性 〇 女性</li> </ul> | 継続    |            | 0    |           |      |                      |     |
|                                | 電話番号  |                             | 記号    |            |      |           | 受付日時 | ◯ 現在日時 ◯ 日時を指        | 定   |
|                                | メール   |                             | 番号    |            | 枝番   |           | 保険   | 国保                   | HER |
|                                | 郵便番号  | 郵便番号で検索                     | 資格取得日 |            |      |           |      | 最終確認:2006/11/14 [未]  |     |
|                                | 住所1   |                             | 有効期間  | 2023/04/03 | ~    |           | 診療科  | 内科                   |     |
|                                | 住所2   |                             |       | 2023/04/03 |      |           | 担当医  | 開発 太郎                |     |
|                                |       |                             | 被保険者名 | ▶ 月日内でなし   |      |           | メモ   |                      |     |
|                                |       |                             | 確認年月日 | 2023/04/03 |      |           |      |                      |     |
|                                |       |                             |       | 登録して公費の入力  | りに進む |           |      |                      |     |
|                                |       |                             |       |            |      |           |      | 受付                   |     |
|                                |       |                             |       |            |      |           | (    | 患者情報の編集              | )   |
|                                |       |                             |       |            |      |           |      | 受付せずに開く              |     |

## 受付一覧から患者受付取消を行う

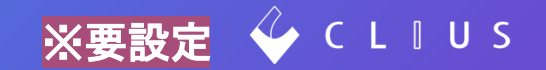

患者受付後の「受付取消」方法について機能追加しました。 従来:ORCA受付画面から「患者取消」をする 今後:CLIUS受付一覧からも「患者取消」が行える

| 🧳 C | LIUS         |      |        |     | £   | ] セット管理 | <b>合</b> 记 在宅 | 診療  | 菌科   | 包一覧 | f    | 12 予約一覧       | ମ୍ଭ <del>ହ</del> f | 寸一覧 😐 | クリアス | 医師:リ | リース検証用 | クリニック | /ドーナツ医療会 ▼ |
|-----|--------------|------|--------|-----|-----|---------|---------------|-----|------|-----|------|---------------|--------------------|-------|------|------|--------|-------|------------|
| 0   | 2023/04/03() | 月) 👂 | 更新     | 予約  | j E | 村:1 影   | 察待:0          | 診察維 | 终了:0 | ORC | A送信》 | ¥:0 🗸         |                    |       |      | Q    | 患者検索   |       | •          |
|     |              |      |        |     |     | Q 絞り込み  | 検索            |     | 内科   |     | 0    | 担当医すべて        | 0                  |       |      |      |        |       |            |
| 受付  |              |      |        |     |     |         |               |     |      |     |      |               |                    |       |      |      |        |       | ↑↓ 並び替え    |
| No. | 受付予          | 約患   | 者ID    | ラベル | 氏名  |         | カナ            |     |      | 性別  | 年齢   | 生年月日          | 保険                 | 患者メモ  | ХŦ   | 診療科  | 担当医    |       |            |
| 2   | 10:15        | 0    | 000019 |     | 堂奈津 | 蔵人      | * ドウ          | ウナツ | クラウド | 男   | 34   | 1989(H元)/02/0 | 1 国保               |       |      | 内科   | 開発     | 太郎    | :          |
|     |              |      |        |     |     |         |               |     |      |     |      |               |                    |       |      |      |        |       | 受付を取り消し    |

Point

- ・受付取消できるステータスは「受付」のみです。例えば診察待ちに移動させた患者を取り消す場合は、 「受付」に戻してから取消操作をおこないます。
- ・カルテ権限が「医師以外の医療従事者」以上のログインユーザーが本機能を利用可能です。(閲覧のみは利用不可)
   ✓管理権限 ✓医師 ✓医師以外の医療従事者 □閲覧のみ
- ・CLIUSから受付取消した場合も、ORCAに連動します。
- ・従来通りORCAの「患者取消」も引き続き利用可能です。

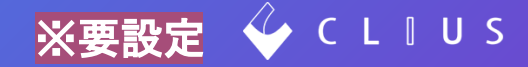

#### <設定>

#### クリニック名をクリック→設定→クリニック全体設定→「受付の取消機能」→「有効」にします。

| 🞸 C L I U S          |             | 記 セット管理   | 日 在宅診療 | 🖾 予定一覧    | 🔂 予約一覧 | ♀ 受付一覧    | ● クリアス 医師 : リリース検証用クリニ | ニック/ドーナツ医療会 ▼  |
|----------------------|-------------|-----------|--------|-----------|--------|-----------|------------------------|----------------|
| 設定                   |             |           |        |           |        |           |                        |                |
| マスタ設定                | クリニック全体設定   |           |        |           |        |           |                        |                |
| クリニック全体設定            | 患者状態設定      |           |        | 利用する      |        | $\square$ | 「利用しない」に変更する           | $\supset$      |
| ファイル種別               | 新規患者登録設定    |           |        | 利用する      |        |           | 「利用しない」に変更する           |                |
| 文書種別                 | 処方単位設定      |           |        | デフォルト第一単1 | 位      | -         | 「フォルト値を「第二単位」に変更する     | $\supset$      |
| 患者状態設定               | 検査オーダー表示設定  |           |        | 診療行為と検査項  | 目を表示する |           | 「診療行為のみ表示する」に変更する      | $\supset$      |
| カルテ関連文書管理            | 会計設定        |           |        | 利用する      |        |           | 「利用しない」に変更する           | $\supset$      |
| 予約関連文書管理             | 空オーダー送信設定   |           |        | 許可する      |        |           | 「許可しない」に変更する           | $\supset$      |
| シェーマ画像<br>FAX送信先     | 受付時に受付日付を選択 | する        |        | 有効        |        | $\subset$ | 「無効」に変更する              | $\supset$      |
| オーダーチェック設定           | 院内処方と院外処方の混 | 在警告       |        | 警告しない     |        |           | 「警告する」に変更する            | $\supset$      |
| 薬用量機能設定              | 後発医薬品のない先発医 | 薬品の場合の既定値 | 1      | 後発可能      |        | $\square$ | 「後発不可」に変更する            | $\supset$      |
| 疑い病名自動中止転帰           | 受付一覧の予約表示設定 |           |        | 表示する      |        |           | 「表示しない」に変更する           | $\overline{)}$ |
| 監査ログ                 | 患者メモ2設定     |           |        | 利用する      |        |           | 「利用しない」に変更する           | $\supset$      |
| ORCA接続失敗ログ<br>バックアップ | 受付の取り消し機能   |           |        | 有効        |        |           | 「無効」に変更する              | $\supset$      |

## 検査結果データの削除機能

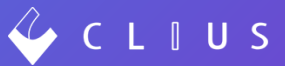

検査結果データを削除する場合、従来は弊社サポートセンターに削除ご依頼をいただいておりましたが、 検査管理画面から非表示操作が行えるようになりました。

例)2022/10/18に検査した「蛋白定性-尿」を誤ってオーダーしたのでカルテから削除したい場合

| 🞸 с  | LIUS                             |                                 | 色 セット管                 | व्यः 🕄     |
|------|----------------------------------|---------------------------------|------------------------|------------|
| 受付番号 | D 0000019<br>ドウナツ クラ<br>堂奈津      | 9 男性 編集 3<br>ラウド<br>蔵人 34歳2ヶ月2日 | 築歴                     |            |
| ~    | 1989(H元)/02/                     | 01生                             |                        |            |
| Ē    | <sup>(</sup> <sup>(</sup> ) 2022 | 選択した項目のみ表示 😒                    | 受取順                    | 0          |
| NEEE | 10/18 (火) •                      | 項目名                             | 基準値 (単位)               | 2022/10/18 |
| Å    | L 2                              | 🗹 蛋白定性一尿 📍                      | (-)OR                  | L (-) 🗏    |
| の上の  |                                  | 🗹 クレアチン 🎙                       |                        | 1.3        |
| 0    |                                  | 🔽 N a —尿 •                      | (G/L)                  | L 2.5      |
| くたち  |                                  | 🔽 C l —尿 •                      | (G/L)                  | 3.7        |
| ктял |                                  | ☑ 白血球数 ♥                        | 3500.0 ~ 9700.0 (/MCL) | 4600       |

#### <操作> ①クリニック名をクリック→「検査管理」を選択します。

| ● クリアス 医師:リリース検証用クリニック/ドーナツ医療会 ▼ |       |  |  |  |  |  |  |  |  |  |
|----------------------------------|-------|--|--|--|--|--|--|--|--|--|
|                                  | 設定    |  |  |  |  |  |  |  |  |  |
|                                  | 閲覧モード |  |  |  |  |  |  |  |  |  |
|                                  | セット管理 |  |  |  |  |  |  |  |  |  |
|                                  | 予約管理  |  |  |  |  |  |  |  |  |  |
|                                  | 検査管理  |  |  |  |  |  |  |  |  |  |

## 検査連携結果データの非表示機能

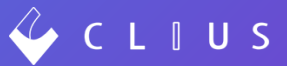

#### ②検査結果の取り込み画面には、自動的に取り込んだ日時と検査データファイル名を表示しています。 該当の検査データをクリックします。

| 🐓 C L I U S |                  | Ē t  | ット管理     | 4.3 在宅診療 | 茴 予定一覧 | 🔂 予約一覧 | ♀、受付一覧 | 0 クリアン | ス 医師 : リ! | リース検証用クリニック/ドーナツ@ | 医療会 ▼ |
|-------------|------------------|------|----------|----------|--------|--------|--------|--------|-----------|-------------------|-------|
| 検査管理        |                  |      |          |          |        |        |        |        |           |                   |       |
| 検査結果の取り込み   | 検査結果の取り          | 込み   |          |          |        |        |        |        |           | + 検査報告の追          | h     |
| 検査依頼の出力     | 取込日時             | 検査会社 | ファイル名    |          |        |        | ユーザー   | 名      | 異常値件数     | XŦ                | DL    |
|             | 2023/04/03 11:43 | LSI  | 0005.TXT |          |        |        | 検体検    | 査取込バッチ | 2         |                   | Ł     |
|             | 2023/04/03 11:23 | LSI  | 0004.TXT |          |        |        | 検体検    | 査取込バッチ | 2         |                   | Ŧ     |

#### ③検査データを「削除」します。削除すると検査行がグレーになります。 (1ファイル内に複数の患者が含まれている場合もあります。)

| 取込     | 日時             | 検査会社                    | 7       | アイル名       |         |        | ユーザ   | 一名     | 異常       | 件数   | ХŦ   |      |                    |    |
|--------|----------------|-------------------------|---------|------------|---------|--------|-------|--------|----------|------|------|------|--------------------|----|
| 202    | 3/04/03 11:4   | 3 LSI                   | 00      | 005.TXT    |         |        | 検体核   | 検査取込バッ | <i>•</i> |      |      |      |                    |    |
| 取込     | 検査日            | 依赖KEY                   | 患者ID    | 氏名カナ       | 検査コード   | 検査名    | 異常値情報 | 正常値下限  | 正常值上限    | 透析前後 | 検査値  | 単位   | ×ŧ                 |    |
| $\sim$ | 2023/04/0<br>3 | 20220720000004<br>17693 | 0000019 | テスト カンジ ャ  | 0000051 | 蛋白定性一尿 | L     |        |          |      | (-)  |      | サイケンス゛ミ/サイケンリヨウフソク | 復元 |
| ~      | 2023/04/0<br>3 | 20220720000004<br>17693 | 0000019 | テスト カンジ ャ  | 0013590 | クレアチン  |       |        |          |      | 1.3  |      |                    | 削除 |
| 1      | 2023/04/0<br>3 | 20220720000004<br>17693 | 0000019 | テスト カンジ ャ  | 0000101 | N a 一尿 | L     |        |          |      | 2.5  | G/L  |                    | 削除 |
| ~      | 2023/04/0<br>3 | 20220720000004<br>17693 | 0000019 | テスト カンジ ャ  | 0000103 | Cl-尿   |       |        |          |      | 3.7  | G/L  |                    | 削除 |
| ~      | 2023/04/0<br>3 | 20220720000004<br>17693 | 0000019 | ምአት አንንኛ ቀ | 0000301 | 白血球数   |       | 3500.0 | 9700.0   |      | 4600 | /MCL |                    | 削除 |

※完全削除ではないため、復元ボタンをクリックすると表示を復元することが可能です。

## 検査連携結果データの非表示機能

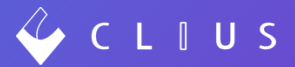

#### ④患者カルテを開き、削除できていることを確認します。

| 🧳 (          | C L I U S                                          |                                                            | 記 セット管                      | ख दी।      |
|--------------|----------------------------------------------------|------------------------------------------------------------|-----------------------------|------------|
| 受付番号         | D 0000019<br>ドウナツ クラ<br><b>堂奈津</b><br>1989(H元)/02/ | ) <u>男性</u> 編集 薬団<br><sup>5</sup> ウド<br>蔵人 34歳2ヶ月2日<br>01生 | E                           |            |
| Ē            | <b>₽ 2023</b>                                      | 選択した項目のみ表示 🔮                                               | 受取順                         | 0          |
| ME DE        | 04/03 (月) •                                        | 項目名                                                        | 基準値 (単位)                    | 2023/04/03 |
| ۲Ď           | □ 2022                                             | ✓ クレアチン                                                    |                             | 1.3        |
| 患者情報         |                                                    | ✓ N a - 尿                                                  | (G/L)                       | L 2.5      |
| $\mathbf{C}$ |                                                    | 🔽 C L — 尿 📍                                                | (G/L)                       | 3.7        |
| ◆☆<br>傷病名    |                                                    | 🗾 白血球数 📍                                                   | $3500.0 \sim 9700.0$ (/MCL) | 4600       |
| ктэл         |                                                    |                                                            |                             |            |

| Pa | oint           |                          |         |           |         |        |       |        |                   |      |      |                    |                |
|----|----------------|--------------------------|---------|-----------|---------|--------|-------|--------|-------------------|------|------|--------------------|----------------|
| ζ  | ~<br>子 す       | べて削                      | 除了      | すると、      | 該当E     | の検査    | ミデー   | タ日     | 付ごと               | 全て   | 削除   | 余されます              | F <sub>o</sub> |
| 甩  | 心日時            | 検査会社                     | 7       | アイル名      |         |        | ユーザ   | 一名     | 異常件数              | ХŦ   |      |                    | ×              |
| 2  | 023/04/03 11:2 | 3 LSI                    | 0       | 004.TXT   |         |        | 検体核   | 査取込バッ  | ッチ <mark>2</mark> |      |      |                    |                |
| 取  | 2 検査日          | 依赖KEY                    | 患者ID    | 氏名カナ      | 検査コード   | 検査名    | 異常値情報 | 正常值下限  | 正常值上限 透析前後        | 検査値  | 単位   | ХŦ                 |                |
|    | 2022/10/1<br>8 | 20220720000004<br>176903 | 0000019 | テスト カンジーャ | 0000051 | 蛋白定性一尿 |       |        |                   |      |      | サイケンス ミ/サイケンリヨウフソク | 復元             |
| -  | 2022/10/1<br>8 | 20220720000004<br>176903 | 0000019 | 72F ታንፉ ቀ | 0013590 | クレアチン  |       |        |                   | 1.3  |      |                    | 復元             |
| -  | 2022/10/1<br>8 | 20220720000004<br>176903 | 0000019 | テスト カンジーャ | 0000101 | N a 一尿 |       |        |                   | 2.5  | G/L  |                    | 復元             |
|    | 2022/10/1      | 20220720000004<br>176903 | 0000019 | テスト カンジーャ | 0000103 | Cl一尿   |       |        |                   | 3.7  | G/L  |                    | 復元             |
| ~  | 2022/10/1<br>8 | 20220720000004<br>176903 | 0000019 | テスト カンジーャ | 0000301 | 白血球数   |       | 3500.0 | 9700.0            | 4600 | /MCL |                    | 復元             |

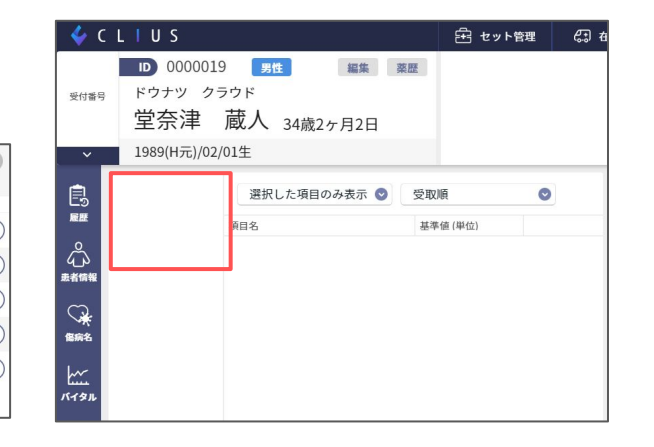

### 取り込み済みの検査結果データに関して

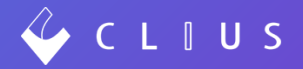

検査会社から受け取った検査データはCLIUS Connect(連携用アプリケーション)が、患者カルテへ自動取り込みを行います。 カルテに取り込み済みの検査結果データは、PCドライブ内の退避フォルダに格納及び保管するようプログラムされています。 退避フォルダ内のデータはCLIUSに取り込み済みのため、クリニックにおいて再利用することはございません。 従って、長期間利用することにより退避フォルダ内にデータが蓄積され、PCドライブが圧迫されることを軽減するために、 退避データのPCドライブ内保存期間を「90日」とし、以後は自動削除するように仕様を変更いたしました。 また、90日を経過した後のデータは、過去データの調査など必要に応じてご利用いただけるよう、検査管理画面より都度ダウ ンロード(復元)できるようにいたしました。

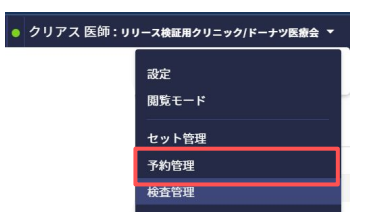

| 🞸 C L I U S          |                  | £ t  | ット管理     | 🚓 在宅診療 | 🖾 予定一覧 | 📅 予約一覧 | ♀ 受付一覧 | • クリア  | ス 医師 : リ! | リース検証用クリニック/ドーナツ | 医療会 ▼ |
|----------------------|------------------|------|----------|--------|--------|--------|--------|--------|-----------|------------------|-------|
| 検査管理                 |                  |      |          |        |        |        |        |        |           |                  |       |
| 検査結果の取り込み<br>検査依頼の出力 | 検査結果の取り          | 込み   |          |        |        |        |        |        |           | + 検査報告の追         | h     |
|                      | 取込日時             | 検査会社 | ファイル名    |        |        |        | ユーザ    | 一名     | 異常値件数     | ХŦ               | DL    |
|                      | 2023/04/03 11:43 | LSI  | 0005.TXT |        |        |        | 検体核    | 査取込バッチ | 2         |                  | Ł     |
|                      | 2023/04/03 11:23 | LSI  | 0004.TXT |        |        |        | 検体核    | 査取込バッチ | 2         |                  | Ł     |

## ORCA送信・検査依頼ボタンの変更

ORCA送信

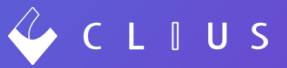

検査依頼とORCA送信ボタンを押下したことが分かるように、以下を改良しました。

ORCA送信

・色の変更

- → (
- ・日時の記録(マウスを当てると日時を表示します。)

| 2023/04/03 (月) 10:15 内科:開発 太郎 び 四 8722 |                     | ~     | 2023/04/03 (月) 10:15 内科:開発 太郎 び 10 8722<br>10 2023/04/03 13:17 クリアス 医師 10 2023/04/03 13:17<br>国保 1 + |                     | ~     |
|----------------------------------------|---------------------|-------|----------------------------------------------------------------------------------------------------|---------------------|-------|
| - B Aa Aa Aa                           | 全て 🔯 ~ 😣 ~          |       |                                                                                                    | 全て 🗵 🎽 ど            |       |
|                                        | ▶ 再診料 ⊗             | 1 🖸 🔺 |                                                                                                    | ▶ 再診料 🔇             | 1 🗆 🔺 |
|                                        | 📴 時間外対応加算1 💿        | 1 🗆   |                                                                                                    | 🔊 時間外対応加算1 🛞        | 1 🛛   |
|                                        | 🔊 明細書発行体制等加算 💿      | 1 0   |                                                                                                    | 🔊 明細書発行体制等加算 ⊗      | 1 🛛   |
|                                        | 診察 🗘 再診料(120) 🗘     | 00    |                                                                                                    | 診察 🗘 再診料(120) 🗘     | 0     |
|                                        | 🔊 外来管理加算 💿          | 1 0   |                                                                                                    | 廖 外来管理加算 ⊗          | 1 🛛   |
|                                        | 医学管理等 ◇ 管理料(130) ◇  | 00    |                                                                                                    | 医学管理等 🗘 管理料(130) 🗘  | 00    |
|                                        | 📧 特定疾患療養管理科(診療所) ⊗  | 1 🖻   |                                                                                                    | 國 特定疾患療養管理料 (診療所) 🛞 | 1 🛛   |
|                                        | 検査 🗘 <b>検査(600)</b> | 00    |                                                                                                    | 検査                  | • •   |
|                                        | 🚺 AST (GOT) ⊗       | 1 🗆   |                                                                                                    | 🖪 AST (GOT) 📀       | 1 🗆   |
|                                        | 🚺 ALT (GPT) ⊗       | 1 🗉   |                                                                                                    | 🖪 ALT (GPT) ⊗       | 1 🗆   |
|                                        | 🔯 A S T 🛞           | 1 0   |                                                                                                    | AST 📀               | 1 🛛   |
| ファイル添付シェーマ添付                           | 🖪 ALT 🕲             | 1 .   | 77イル添付 2023/04/03 13:16                                                                              | 🖪 ALT 📀             | 1 🗆 🗸 |
| ORCA送信                                 | 保持                  | 決定    | ORCA送信 検查依頼                                                                                          | 保存                  | 決定    |

※ORCA送信後にカルテ内容変更をおこない再度保存した場合、ORCA送信は青色の表示に戻ります。 ※検査依頼内容に変更があり、検査依頼ボタン押下が必要な場合は青色の表示に戻ります。

# Keyマッピングの追加

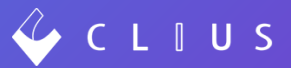

#### バイタル項目を整数で出力するキーを追加しました。

| 旧キー(実数で出力)      | 新キー(整数で出力)          | 出力内容            |
|-----------------|---------------------|-----------------|
| <p_h></p_h>     | <p_h_i></p_h_i>     | 身長              |
| <p_w></p_w>     | <p_w_i></p_w_i>     | 体重              |
| <p_bmi></p_bmi> | <p_bmi_i></p_bmi_i> | BMI※実数の場合少数2桁まで |
| <p_ab></p_ab>   | <p_ab_i></p_ab_i>   | 腹囲              |

キーマッピングの利用方法はこちらをご覧ください。

キーマッピングを活用した文書ひな形作成方法はこちらをご覧ください。

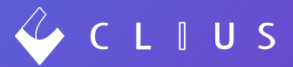

# ── 予約機能追加

### Web予約時の患者情報のメニュー個別設定

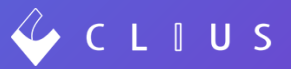

Web予約時に患者が入力する「診察券番号・姓名・電話番号・住所・生年月日」について 従来:共通用の設定のみ

今後:メニュー毎に個別設定カスタマイズすることができる

<活用例>

診察券番号入力を「必須」にしたいが、初診予約メニューの場合は新患の可能性もあるので入力を「任意」としたい場合 共通設定と初診予約メニュー画面で個別設定を行うことができます。

|                  |        |      |                        |                         | リリース検証用   | クリニック                                |          |
|------------------|--------|------|------------------------|-------------------------|-----------|--------------------------------------|----------|
| 従来:共通予約該         | 定画面    |      |                        |                         |           | 1 > 2 > 3 > 4                        |          |
| 🞸 CLIUS 予約 サーヒ   | ٤٢.    |      |                        |                         |           | 予約者情報 ②                              |          |
| 三 設定             |        |      |                        |                         |           | CLIUSマイページのアカウントがある場合は<br>ログインしてください |          |
| 表示               |        |      |                        |                         |           |                                      | 操作方法はこちら |
| Web予約            | 診察券番号  | ○ 必須 | ● 任意                   | ● 非表示                   | 予約者情報をこ   | 「記入ください                              |          |
| 通知               |        |      |                        |                         | 診察券番号 💋類  |                                      |          |
| クレジットカード決済       | 姓名(カナ) | ○ 必須 | ● 任意                   | 非表示                     | 123456789 |                                      |          |
| 端府<br>予約情報項日(共通) |        |      |                        |                         |           |                                      |          |
| 操作ログ             | 電話番号   | ● 必須 | <ul> <li>任意</li> </ul> | <ul> <li>非表示</li> </ul> | 姓 必须      | 名 83                                 |          |
|                  | 住所     | ● 必須 | ○ 任意                   | <ul> <li>非表示</li> </ul> | 山田        | 太郎                                   |          |
|                  |        |      |                        |                         | カナ 必須     | 必须                                   |          |
|                  | 生年月日   | ○ 必須 | ● 任意                   | ● 非表示                   | ヤマダ       | タロウ                                  |          |
|                  |        |      |                        |                         |           |                                      |          |
|                  |        |      |                        | 保存                      |           |                                      |          |
|                  |        |      |                        |                         | 9性        |                                      |          |

# Web予約時の患者情報のメニュー個別設定 設定画面

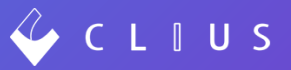

個別設定をおこないたいメニューを開き、「個別設定」を有効にします。 内容を編集し、メニューを保存します。

| 問診リンク       | 設定すると予約確定時に問診へのリンクを表示できます        | リリース検証用クリニック       | 2                                                    |                |
|-------------|----------------------------------|--------------------|------------------------------------------------------|----------------|
|             | 予約情報連携(CLIUS問診のみ対応)<br>予約者情報 予約日 | 1                  | <ul> <li>2 &gt; 3 &gt; 4</li> <li>予約者情報 ⑦</li> </ul> |                |
| 予約情報項目設定    |                                  | CLIUSマ             | イベージのアカウントがある場合は<br>ログインしてください                       |                |
| 予約情報項目      | ◎ 共通設定 ◎ 個別設定                    |                    | <u> 細作方法はこちら</u>                                     |                |
| 診察券番号       | ◎ 必須 • 任意 • 非表示                  | 予約者情報をご記入くた        | Eðu                                                  |                |
| 姓名(カナ)      | ◎ 必須 ◎ 任意 ◎ 非表示                  | 診療券番号<br>123456789 | く この予う                                               | 約メニューに限っては必須項目 |
| 電話番号        | ◎ 必須 	 任意   非表示                  | ※ 診察券をお持ちの方はご入力    |                                                      |                |
| 住所          | ● 必須 ● 任意 ● 非表示                  | 姓 创新               | 名 必须                                                 |                |
| 生年月日        | ◎ 必須 ◎ 任意 ◎ 非表示                  | 山田                 | 太郎                                                   |                |
| ビデオチャット 🛛 🚳 | あり O なし                          | カナ あ落              | 8年                                                   |                |
| 添付ファイル 🔯    | <ul> <li>あり O なし</li> </ul>      | *79                | タロウ                                                  |                |
|             |                                  | 性別 参源              |                                                      |                |
|             |                                  | 98世                |                                                      |                |

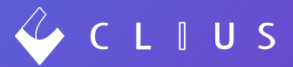

# カルテ表示・デザイン変更

# カルテファイル添付の動作変更

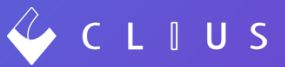

カルテ内にファイルをドラッグ&ドロップした場合も、保存画面が展開するように設定しました。 フォルダ等を設定し、登録をしてください。

| 🎸 C L I U S                                                                                                    | お セット管理 の 在宅除意 茴 予定一覧 団 利                                                                                                    | 約一覧 ♀、受付一覧 ● クリアス 医師:リリース検羅用ク                                                                                                    | クリニック/ドーナツ医療会 ▼                                                                     |
|----------------------------------------------------------------------------------------------------|----------------------------------------------------------------------------------------------------|----------------------------------------------------------------------------------------------------|-------------------------------------------------------------------------------------|
| 2H16日 0000019 月12 編集 24日<br>2 ジナツ クラウド<br>堂奈津 蔵人 34歳2ヶ月2日                                                              | € 検証用意者です−!                                                                                                    | <ul> <li>Q. 病名のよみを入力してください</li> <li>2. 病名のよみを入力してください</li> <li>2. 前端(特)</li> <li>心気性うつ病</li> <li>胃神経症</li> <li>不容型吸得後</li> </ul> | 2013/01/16~ A<br>2022/12/77~<br>2022/12/76~                                         |
| 1999(17)2(1/2/01±     1999(17)2(1/2/01±     2023/04/03 (円) 10:15    1944 : 189     2023/04/03 1320 2 1/7.7             | R 太郎 ● 6172<br>2023/04/03 (月) 10:15 内月 : 開発 太郎区 ● 6<br>第2023/04/03 12:0 クリアス 医8<br>第2 ● +<br>● ● ● ● ● ● ● ● ● ● ● ● ● ● ● ● ● ● ● | 1722                                                                                                    | ₩<br>±25<br>1<br>1<br>2<br>2<br>2<br>2<br>2<br>2<br>2<br>2<br>2<br>2<br>2<br>2<br>2 |
| (Anota) (月) (月)<br>anate<br>(Anota) (月) (月)<br>(日)<br>(日)<br>(日)<br>(日)<br>(日)<br>(日)<br>(日)<br>(日                     | ** • ・<br><sup>10</sup><br><sup>10</sup><br><sup>10</sup><br><sup>10</sup><br><sup>10</sup>                                        |                                                                                                    |                                                                                     |
|                                                                                                    |                                                                                                    | <ul> <li>(1) 外未花型加算</li> <li>(1) 小学生市寺 ○ 数線料(1)</li> <li>(1) 特定共同由集装型料(1)(合件))</li> </ul>                                        | ファイルのアップロード<br>ここにファイルをドロップ<br>または                                                  |
| () 株式 株式(500)11<br>本本語 描述 A ST (GOT)<br>() A ST<br>() A ST<br>50<br>50<br>50<br>50<br>50<br>50<br>50<br>50<br>50<br>50 | 10 →<br>10<br>10 →<br>10 → 277488H → 2x-788H                                                                                       | (全2997) 私方田務業       ファイル     フ                                                                                                   | ファイルを選択       ファイル名       ファイル日付       幕別       memo                                |
|                                                                                                    | ORCALIZER ARE NOT                                                                                                    |                                                                                                    | 001添付画像 .pdf 2023/04/03 口 未選択 O                                                     |
|                                                                                                    |                                                                                                    |                                                                                                    | キャンセル 登録                                                                            |

## オーダー追加時のフォーカスの自動遷移

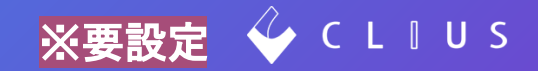

オーダー追加時に自動的に数量にフォーカスが当たらない設定を新たに設けました。 セットからの固定入力やDo処方が多く、数量/回数欄に自動フォーカスを当てたくない場合等に有効です。 利用には設定が必要です。(次ページ)

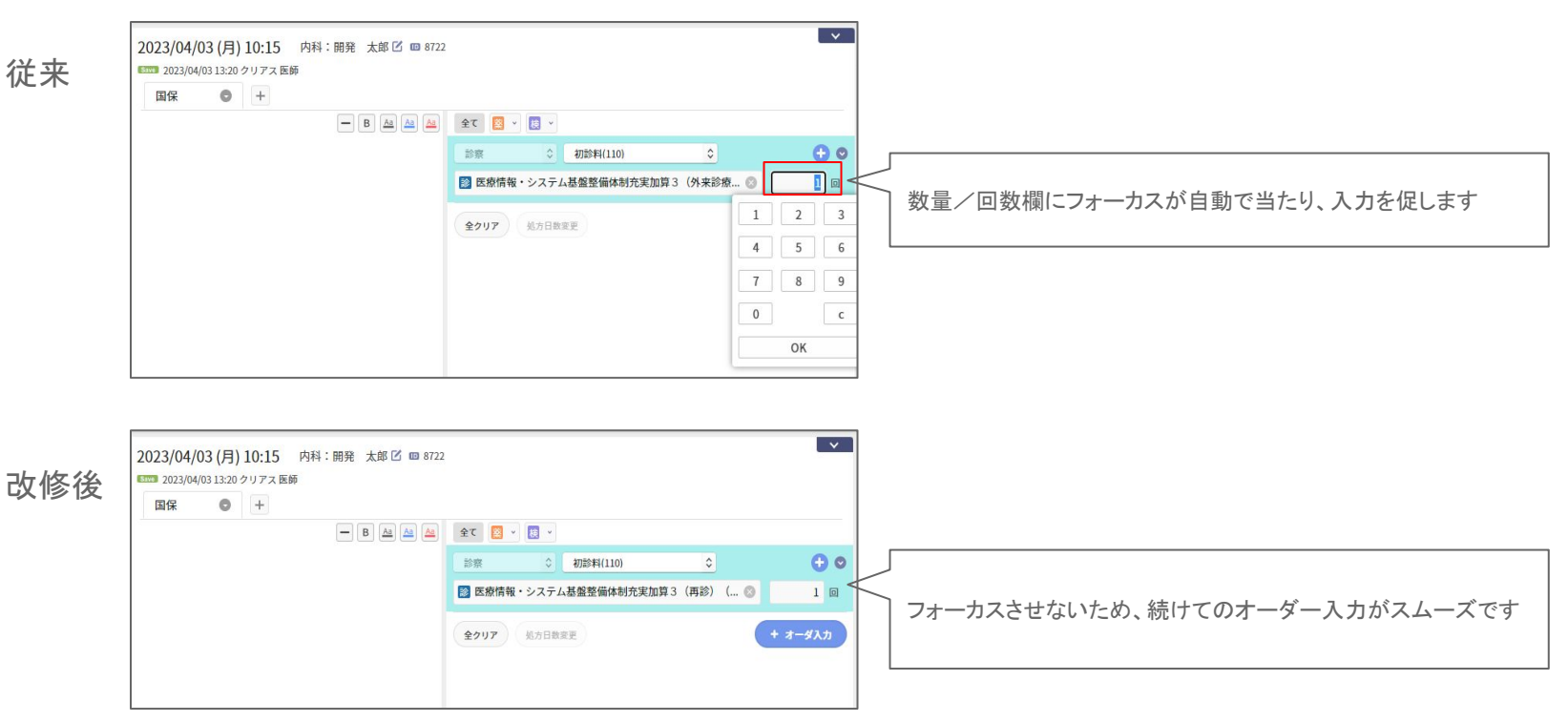

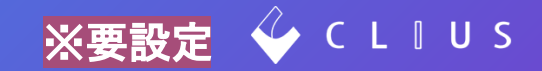

#### <設定>

クリニック名をクリック→設定→ブラウザ固有設定→「オーダー追加時に数量…」を「有効・無効」にする

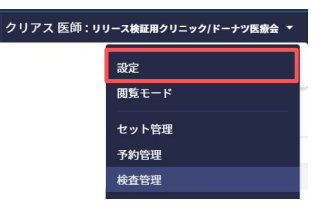

| 🞸 C L I U S  | 🔁 セット管理  | <b>公司</b> 在宅診療               | 营 予定一覧    | 🔂 予約一覧 | ♀、受付一覧 ( | クリアス 医師 : リリ | ース検証用クリニック/ドーナツ医療会 ▼ |
|--------------|----------|------------------------------|-----------|--------|----------|--------------|----------------------|
| 設定           |          |                              |           |        |          |              |                      |
| マスタ設定        |          | ラウザ固有設定                      |           |        |          |              |                      |
| ブラウザ固有設定     |          |                              |           |        |          |              |                      |
| クリニック全体設定    |          | CLIUS Connect Endpoint ポート番号 |           | 3000   |          | 設定           |                      |
| ファイル種別       |          | カルテ履歴のコメント+保険種表示             |           | () ON  | OFF      |              |                      |
| 文書種別         |          | 傷病名をまとめて編集                   |           | ○ 使用する | ● 使用しない  |              |                      |
| 患者状態設定オーダー追加 |          | ーダー追加時に数量                    | /回数にフォーカス | 、を移す   | ○ 有効     | ○ 無効         |                      |
| カルテ関連文書管理    | <u>1</u> |                              |           |        |          |              |                      |

#### Point

「テ ブラウザ固有設定とは…

利用中のPC端末でのみ設定が有効になります。※利用者毎の設定ではありません。

他のPCも同様の設定にする場合は1台ずつ変更が必要です。

画面上に設定完了ボタンなどは無く、設定は即時反映します。(カルテ画面を開いたままの場合は画面を開きなおします。)

# 訪問施設のフィルタリング

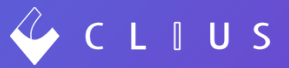

※CLIUS在宅診療機能をお使いのクリニック様 本日の訪問画面にて、在宅訪問施設ごとに患者をフィルタリングする機能を設けました。 在宅の訪問施設ごとに患者表示、印刷を行いたい場合等にご活用ください。

| 🞸 C L I U S                          | 岳 セット管理                        | L 《录 在宅診療             | □ 予定一覧 □ 予約一覧       | ♀、受付一覧 • クリアス 医師:★リリース検証用クリニック/ドーナツ医療会 ▼ |
|--------------------------------------|--------------------------------|-----------------------|---------------------|------------------------------------------|
| (☆) 在宅診療     本日の訪問     訪問予定     在宅患者 | 一覧 マスター管理                      |                       |                     |                                          |
| ③ 2023/04/06(木) ● 更新 訪問担当すべて ●       | 施設すべて 📀 🗌 中止した訪問を表示する          |                       |                     |                                          |
| 2023/04/06(木) 医時3172 4件              | 施設すべて<br>自宅<br>テスト施設<br>ひょちたたつ |                       |                     | ♀訪問ルート 骨印刷▼ 往診追加                         |
| ひまわり在宅                               |                                |                       |                     |                                          |
| 1 テスト時間 0000121 田代 順子/タシロ ジュンコ       | 女性 82歳 🗈                       | <b>C</b> 03-0000-0000 | ♀ 東京都渋谷区代々木99-99    | 目 ● ● ● 未訪問                              |
| 2 PM 0000157 三上 真琴/ミカミ マコト           | 女性 95歳 👔                       | 03-0000-0000          | ♀ 東京都渋谷区代々木99-99    | □ ● ● ● 未訪問                              |
| テスト施設                                |                                |                       |                     |                                          |
| 3 AM 0000015 林 京香/ハヤシ キョウカ           | 女性 93歳 ▲ 在宅患者 テスト施設入所 A        | 03-0000-1111          | ♥ 東京都渋谷区代々木神園町99-99 | 目 ● ● ● 未訪問                              |

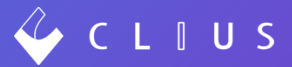

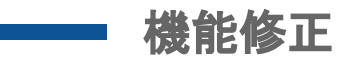

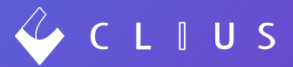

以下機能を修正しました。

- 1. 検査結果において、数値でない文字が含まれる場合(例:0.5未満)数値グラフに表示しない不具合を改修しました。
- 2. 検査結果の取り込みの詳細画面にて患者IDによるソートが正しく表示できないバグを修正しました。
- 3. 問診機能において紐づき済みにもかかわらず、送信済みステータスにならない場合があるバグを修正しました。
- 4. 受付とカルテで診療科/担当医が異なる場合にエラーを表示するように設定変更しました。
   カルテ保存を行ったタイミングで以下の画面を表示します。診療情報を確認の上、情報変更を行ってください。
   例)受付時:「内科/同夏 二郎先生」→受付後に「内科/同夏 太郎先生」へ変更した場合

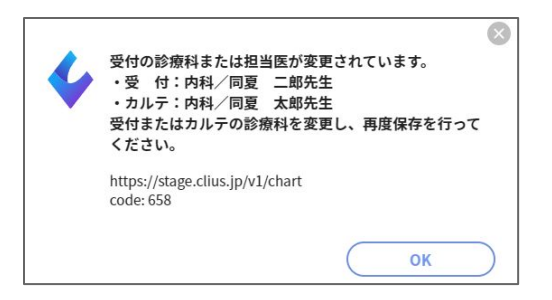

## 予約機能修正

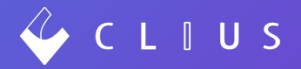

決済タイミングを「後決済」に設定したメニューにおいて、後決済は診察後に確定した料金を手入力するにもかかわら 1 ず、金額入力欄が表示されていたため、入力欄を非表示にしました。

メニューー覧画面では「0円」の表示になります。

| 内科         ★診察         診察室と医師         診察         0円(税込)         ● | • | • |  |
|-------------------------------------------------------------------|---|---|--|
|-------------------------------------------------------------------|---|---|--|

(※患者へ予約時に決済金額を予め知らせたい場合等はメニューの説明文などをご活用ください。)

| 事前決済選      | 択時         |                                               |   | 後決済決済選択時       | 寺                                  |
|------------|------------|-----------------------------------------------|---|----------------|------------------------------------|
| クレジットカード決決 | 済 必須       | <ul> <li>あり</li> <li>し</li> <li>なし</li> </ul> |   | クレジットカード決済 🛛 🚧 | ● <b>○</b> あり ● なし                 |
| 決済種別(1つ以上) | 選択)        | ✓ 一括                                          |   | 決済種別(1つ以上選択)   | ✓ 一括                               |
| 決済タイミング    | 必须         | ● 事前決済+後決済 ● 事前決済 ● 後決済                       |   | 決済タイミング        | ● 事前決済+後決済 ● 事前決済 ● 後決済            |
| 事前決済価格     | 必須         | 1000                                          | 0 | ビデオチャット 🕺      | <ul> <li>あり</li> <li>なし</li> </ul> |
| 課税対象       | 8 <b>8</b> | ◎ 課税 ◎ 非課税                                    |   |                |                                    |
| ビデオチャット    | 8A         | あり Q なし                                       |   |                |                                    |

- 予約編集中に保存を押さず別ページに移動しようとした場合、確認メッセージを表示するように改修しました。 2.
- 3 マイページにおいて、予約キャンセル履歴が表示されるように改修しました。
- 予約アカウント情報更新フォームにおいて入力内容が空になってしまう不具合を修正しました。 4.

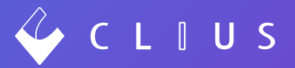

### CLIUSサポートセンター お問い合わせ窓口

# https://clius.zendesk.com/hc/ja/requests/new

# DONUTS

株式会社Donuts

〒151-0053 東京都渋谷区代々木 2-2-1 小田急サザンタワー 8F